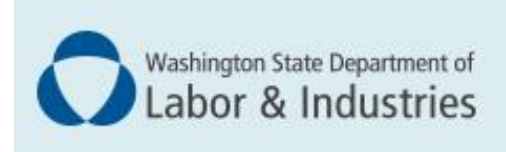

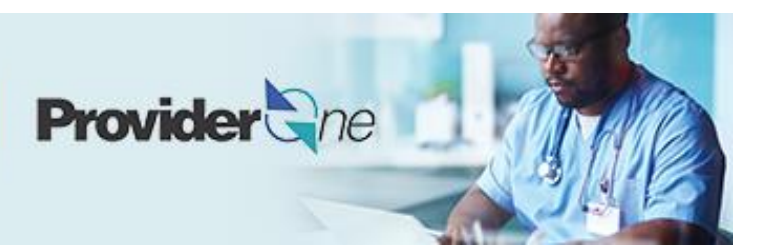

# Enrolling as a facility, agency, organization, or institution (FAOI) provider

ProviderOne User Guide

Updated November 2022 Disclaimer: Every effort was made to ensure this manual's accuracy. However, in the unlikely event of an actual or apparent conflict between this document and department rule, the department rule controls.

# **Table of Contents**

| Enrolling as an FAOI provider                 | .1  |
|-----------------------------------------------|-----|
| Select the right guide                        | . 1 |
| Other guides                                  | . 2 |
| Step 1: Basic information                     | .3  |
| Selecting the enrollment type                 | . 3 |
| Basic information                             | . 3 |
| Application ID                                | . 5 |
| Business Process Wizard (BPW)                 | . 5 |
| Step 2: Add locations                         | .7  |
| Add provider Location form                    | . 7 |
| Add locations                                 | . 7 |
| Add physical location information             | . 7 |
| Add address information                       | . 8 |
| L&I specific information                      | . 9 |
| Add mailing address information               | 10  |
| Add pay-to address information                | 10  |
| Add facility details                          | 10  |
| Add pharmacy details                          | 11  |
| Regional support network details              | 11  |
| Add servicing locations                       | 11  |
| Delete a location                             | 12  |
| Step 3: Add specializations1                  | 13  |
| Adding specializations                        | 13  |
| Deleting specializations                      | 14  |
| Step 4: Add ownership details1                | 15  |
| Individual owner                              | 15  |
| Organization owner                            | 16  |
| Delete ownership information                  | 17  |
| Step 5: Add licenses and certifications1      | 18  |
| Check required credentials                    | 18  |
| Add licenses/certifications                   | 18  |
| Delete licenses/certifications                | 19  |
| Step 6: Add training and education2           | 20  |
| Check required credentials                    | 20  |
| Add training/education type                   | 20  |
| Step 7: Add identifiers                       | 22  |
| Check required credentials                    | 22  |
| Add an identifier                             | 22  |
| Step 8: Add contract details                  | 24  |
| Step 9: Add federal tax details               | 25  |
| Add federal tax details                       | 25  |
| Steps 10-13: Not applicable to L&I providers2 | 26  |

| Step 14: Add servicing provider information |    |  |
|---------------------------------------------|----|--|
| Step 15: Add payment and remittance details |    |  |
| Adding payment and remittance details       |    |  |
| Electronic funds transfer (direct deposit)  |    |  |
| Paper check                                 |    |  |
| Electronic remittance advice                |    |  |
| Submission information                      |    |  |
| Step 16: Complete enrollment checklist      |    |  |
| Step 17: Final enrollment instructions      | 31 |  |

# **Enrolling as an FAOI provider**

An FAOI provider is a facility, agency, organization, or institution that doesn't have servicing providers. The following ProviderOne topics and tasks are covered in this section:

- Starting the application.
- Entering basic provider information.
- Finishing application steps.
- Submitting the application to ProviderOne.

# SELECT THE RIGHT GUIDE

If you are one of the following providers go to step 1. If not, go to **Other Guides** to determine which guide to use.

| Ambulance                                   | Laboratory Facility                                                                 |
|---------------------------------------------|-------------------------------------------------------------------------------------|
| Ambulatory Surgery Center                   | Lodging                                                                             |
| Book Store                                  | Nursing Home                                                                        |
| DME Supplier                                | Adult Family Home                                                                   |
| DME Home Infusion Therapy                   | Skilled Nursing Facility                                                            |
| Drug/Alcohol Treatment Facility             | Boarding Home                                                                       |
| Free Standing Emergency Room                | Pharmacy                                                                            |
| Home Health Agency                          | Private Transportation (Taxi, Bus, Airline)                                         |
| Home Modifications                          | Public Transportation                                                               |
| Hospitals                                   | Radiologists                                                                        |
| Independent Diagnostic Testing Facility     | Brain/Head Injury Program (Rehabilitation)                                          |
| Investigative Services                      | Schools (Retraining Services) – visit <b>Becoming a</b><br><b>Training Provider</b> |
| Job Mod/Pre Job Supplier/Pre Job Consultant | Vehicle Modification                                                                |

Start a new provider enrollment application by going to: https://www.waproviderone.org/ecams/jsp/common/pgNewPrvdrEnrollment.jsp

Resume or track an enrollment application by going to: https://www.waproviderone.org/ecams/jsp/common/pgTrackPrvdrApplctn.jsp

You'll need your application ID and the Social Security Number or Federal Employer Identification Number associated with the account to log in.

Enrolling as a FAIO provider

# OTHER GUIDES

Find your provider type below and use the corresponding guide.

| Go to the < <u>Group Guide</u> > for these provider types:              | Go to the < <u>Individual Guide</u> > for these provider types: |
|-------------------------------------------------------------------------|-----------------------------------------------------------------|
| Chiropractic Clinic                                                     | Audiologist, Certified                                          |
| Clinic                                                                  | Chiropractor                                                    |
| Occupational Therapist Clinic                                           | Dentist                                                         |
| Pain Clinic – Dolorology                                                | East Asian Medicine                                             |
| Physical Therapy Clinic                                                 | Hearing Aid Fitter/Dispenser                                    |
| Vocational Firm – Visit <b>Become a Vocational</b><br><b>Provider</b> . | Licensed Massage Therapist                                      |
|                                                                         | Master Level Therapist                                          |
|                                                                         | Naturopath                                                      |
|                                                                         | Nurse                                                           |
|                                                                         | Occupational Therapist                                          |
|                                                                         | Optician                                                        |
|                                                                         | Optometrist                                                     |
|                                                                         | Osteopathic Physician                                           |
|                                                                         | Physical Therapist                                              |
|                                                                         | Physician                                                       |
|                                                                         | Physician Assistant, Certified                                  |
|                                                                         | Podiatrist                                                      |
|                                                                         | Prosthetist/Orthotist                                           |
|                                                                         | Psychologist                                                    |
|                                                                         | Respiratory Therapist                                           |
|                                                                         | Speech Therapist                                                |

# **Step 1: Basic information**

### SELECTING THE ENROLLMENT TYPE

- Select Fac/Agncy/Orgn/Inst
- Click Submit

| Enrollmer           | it Type                               |
|---------------------|---------------------------------------|
|                     | Select the Enrollment Applicable Form |
| OIndividual         |                                       |
| ○Group Practice     |                                       |
| Billing Agent/Clear | inghouse                              |
| Fac/Agncy/Orgn/Ir   | nst                                   |
| Ospecial Considera  | uons                                  |
| OTribal Health Serv | ices                                  |
| Managed Care Or     | ganization                            |

Note: Fields marked with an asterisk are required.

#### BASIC INFORMATION

• ProviderOne displays the **Step 1: Basic information** page.

| Basic Informa          | ation                     |                     |               |              |                                                |         | ^ |
|------------------------|---------------------------|---------------------|---------------|--------------|------------------------------------------------|---------|---|
|                        | 1                         | lf you don't have l | NPI and if yo | ou are Atypi | al provider then please contact DSHS worker to | enroll. |   |
|                        | Available Ag              | jencies             |               | Selected     | Agencies                                       |         |   |
| Agency:                | DOC<br>DSHS<br>HCA<br>L&I |                     | *             |              | •                                              |         |   |
| Provider Name(C        | Organization<br>Name):    |                     |               |              | as shown on Income Tax Return) *               |         |   |
| All medical Providers  |                           |                     |               |              |                                                |         |   |
| mandated to have a     | NPI. Is this              | SELECT              | × *           |              |                                                |         |   |
| Provider required to   | have a NPI?               |                     |               |              |                                                |         |   |
| National Provider Ide  | ntifier(NPI):             |                     |               |              | UB                                             | :       |   |
| W-9 E                  | Entity Type:              | SELECT              |               | *            | W-9 Entity Type (If Other                      | ):      |   |
| Other Organizational I | nformation:               | SELECT              | *             |              | Email Address                                  |         |   |
| Enrollment Effe        | ective Date:              |                     | i             |              |                                                |         |   |
|                        |                           |                     |               |              |                                                |         |   |

• In the Agency box, click L&I, then click the double right arrows.

Note: The note at the top of the screen doesn't apply to L&I.

| ш | <b>Basic Information</b> |                    |                                                                                               | ^ |
|---|--------------------------|--------------------|-----------------------------------------------------------------------------------------------|---|
|   |                          | lf y               | ou don't have NPI and if you are Atypical provider then please contact DSHS worker to enroll. |   |
|   |                          | Available Agencies | Selected Agencies                                                                             |   |
|   |                          | DOC                | A                                                                                             |   |
|   |                          | HCA                |                                                                                               |   |
|   | Agency                   | L&I                | »                                                                                             |   |
|   |                          |                    | **                                                                                            |   |
|   |                          |                    |                                                                                               |   |
|   |                          |                    |                                                                                               |   |
|   |                          |                    |                                                                                               |   |

- Select **FEIN** for the **Tax Identifier Type**.
  - In the **Provider Name (Organization Name)** field, enter the legal name that's registered with the Internal Revenue Service (IRS).
  - o In the Organization Business Name field, enter the "doing business as" (DBA) name.
  - Enter your Federal Employer Identification Number (FEIN).

| Tax Identifier Type:                 | ●FEIN<br>⊖SSN |                                               |
|--------------------------------------|---------------|-----------------------------------------------|
| Provider Name(Organization<br>Name): |               | (as shown on Income Tax Return)               |
| Organization Business Name:          |               | Federal Employer Identification Number(FEIN): |

- For the remaining fields:
  - o Use the dropdown to indicate if you're federally mandated to have an NPI number.
    - If **Yes**, enter NPI.
    - If No, a generic NPI will automatically generate.

Note: If you're unsure, go to the L&I website to learn more:

| All medical Providers are           |                |                           |                 |
|-------------------------------------|----------------|---------------------------|-----------------|
| federally mandated to have a NPI.   | SELECT X       |                           |                 |
| Is this Provider required to have a | SEECO +        |                           |                 |
| NPI?                                |                |                           |                 |
| National Provider Identifier(NPI):  |                | UBI:                      |                 |
| W-9 Entity Type:                    | BELECT V * W-S | 9 Entity Type (If Other): |                 |
| Other Organizational Information:   | SELECT ×       | Email Address:            |                 |
| Enrollment Effective Date:          |                |                           |                 |
|                                     |                |                           | ▶ Next © Cancel |

- **Don't** enter a UBI or enrollment effective date in this step.
- Enter business Email Address. We'll email your application ID for future reference.

Note: We'll use this email address if there are questions about your application.

• Click **Next** to see your Application ID.

# APPLICATION ID

The Application ID will be sent to the email address you provided.

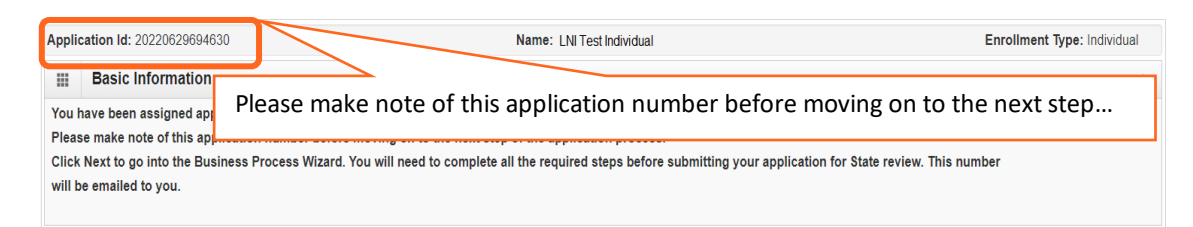

Keep your Application ID available. You'll need the ID to:

- Continue your application (if you exit before submitting).
- Check your application status.
- Update or add additional information, if requested.

If you don't submit the application within 180 days from the start date, it will be deleted from the system.

### BUSINESS PROCESS WIZARD (BPW)

The Business Process Wizard, referred to as BPW, will guide you through the necessary steps to finish your application.

| Enroll Provider - Facility/Agency/Organization/Ins                                                                                | titution |            |            |            | ^           |  |
|----------------------------------------------------------------------------------------------------|----------|------------|------------|------------|-------------|--|
| 3usiness Process Wizard-Provider Enrollment (Facility/Agency/Organization/Institution). Click on the Step # under the Step Column |          |            |            |            |             |  |
| Step                                                                                                    | Required | Start Date | End Date   | Status     | Step Remark |  |
| Step 1: Provider Basic Information                                                                                                | Required | 07/12/2022 | 07/12/2022 | Complete   |             |  |
| Step 2: Add Locations                                                                                                    | Required |            |            | Incomplete |             |  |
| Step 3: Add Specializations                                                                                                    | Required |            |            | Incomplete |             |  |
| Step 4: Ownership & Managing/Controlling Interest details                                                                         | Required |            |            | Incomplete |             |  |
| Step 5: Add Licenses and Certifications                                                                                           | Optional |            |            | Incomplete |             |  |
| Step 6: Add Training and Education                                                                                                | Optional |            |            | Incomplete |             |  |
| Step 7: Add Identifiers                                                                                                    | Optional |            |            | Incomplete |             |  |
| Step 8: Add Contract Details                                                                                                    | Optional |            |            | Incomplete |             |  |
| Step 9: Add Federal Tax Details                                                                                                   | Required |            |            | Incomplete |             |  |
| Step 10: Add EDI Submission Method                                                                                                | Optional |            |            | Incomplete |             |  |
| Step 11: Add EDI Billing Software Details                                                                                         | Optional |            |            | Incomplete |             |  |
| Step 12: Add EDI Submitter Details                                                                                                | Optional |            |            | Incomplete |             |  |
| Step 13: Add EDI Contact Information                                                                                              | Optional |            |            | Incomplete |             |  |
| Step 14: Add Servicing Provider Information                                                                                       | Optional |            |            | Incomplete |             |  |
| Step 15: Add Payment and Remittance Details                                                                                       | Required |            |            | Incomplete |             |  |
| Step 16: Complete Enrollment Checklist                                                                                            | Required |            |            | Incomplete |             |  |
| Step 17: Final Enrollment Instructions                                                                                            | Required |            |            | Incomplete |             |  |

| All ster | ps marked <b>Rec</b> | uired must | have a <b>Com</b> | <b>plete</b> status | before vou | can submit t | the application. |
|----------|----------------------|------------|-------------------|---------------------|------------|--------------|------------------|
|          |                      |            |                   |                     | 001010 300 | • an owo me  | ne appneation    |

| Required | Start Date | End Date   | Status     |
|----------|------------|------------|------------|
| Required | 06/29/2022 | 06/29/2022 | Complete   |
| Required |            |            | Incomplete |

# **Step 2: Add locations**

# ADD PROVIDER LOCATION FORM

Every provider enrolling will have a Base Location requiring three addresses:

- Location (physical address of primary location)
- Mailing (the place where you get mail)
- **Pay-to** (the place where a paper check or remittance advice is sent)

The first location you add will be your NPI Base Location where you bill for services. If you have more than one location, repeat the steps below. Each location will receive its own L&I provider number for billing and may appear in L&I's Find a Doctor (FAD) provider directory.

# ADD LOCATIONS

• Click Add.

| C Clos                                                                                                    | O Add<br>ocations List |               |               |                  | *        |  |  |  |  |
|----------------------------------------------------------------------------------------------------|------------------------|---------------|---------------|------------------|----------|--|--|--|--|
| Filter By : Save Filter The Save Filter The Sa |                        |               |               |                  |          |  |  |  |  |
|                                                                                                    | Location Number        | Location Name | Location Type | Location Details | End Date |  |  |  |  |
|                                                                                                    | △ ▼                    | ▲ ▼           | ▲ ▼           | ▲ ▼              | ▲ ▼      |  |  |  |  |
|                                                                                                    | No Records Found !     |               |               |                  |          |  |  |  |  |

# ADD PHYSICAL LOCATION INFORMATION

- Enter the required fields.
- **Don't enter** a date in the End Date field for any of these addresses. The end date will auto-populate to 12/31/2999.

| Add Physical Location In        | formation                             |                     |                     |       |         | ^ |
|---------------------------------|---------------------------------------|---------------------|---------------------|-------|---------|---|
| Location Type:                  | NPI Base Location                     | ż                   |                     |       |         |   |
| Business Name at this Location: |                                       | *                   | End Date:           |       |         |   |
| Contact First Name:             |                                       | *                   | Contact Last Name:  |       |         | * |
|                                 | Click on 'Add Address' button to popu | ılate address field |                     |       |         |   |
| Address Line 1:                 |                                       | * Address Line 2:   |                     |       |         |   |
| Address Line 3:                 |                                       | City/Town:          |                     | ~     | *       |   |
| State/Province:                 | ~                                     | * County:           |                     | ~     |         |   |
| Country:                        | ~                                     | * Zip Code:         | -                   | O Add | Address |   |
| Fax Number:                     |                                       | _                   | Phone Number:       |       |         | * |
| Email Address:                  |                                       |                     | Cell Phone Number:  |       |         |   |
| Communication Preference:       | Email 🗸                               | w                   | A Tax Revenue Code: |       |         | ~ |
| Web Page:                       |                                       |                     |                     |       |         |   |

**Note:** An email address must be entered if choosing Electronic Funds Transfer with Email Notification in Step 15. The **Communications Preference** is not used by L&I to auto-send messages.

#### ADD ADDRESS INFORMATION

To add a Location, Mailing, and Pay-To Address:

• Click Add Address.

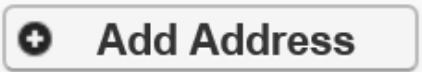

- Complete Address Line 1 and Zip Code fields.
- Click Validate Address.

| Address         | s details                             |                   | ^                  |
|-----------------|---------------------------------------|-------------------|--------------------|
| Address Line 1: |                                       | * Address Line 2: |                    |
|                 | (Enter Street Address or PO Box Only) |                   |                    |
| Address Line 3: |                                       | City/Town:        | *                  |
| State/Province: | ~                                     | * County:         | ~                  |
| Country:        | ~                                     | * Zip Code:       | - Validate Address |
|                 |                                       |                   | OK OK              |

If the address entered is valid, the following message will appear at the top of the page.

| Address            | details        |                         |                  |                         | ^           |
|--------------------|----------------|-------------------------|------------------|-------------------------|-------------|
| Address validation | successful     |                         |                  |                         |             |
| Address Line 1:    | 123 State Av   | e                       | *Address Line 2: |                         |             |
|                    | (Enter Street) | Address or PO Box Only) |                  |                         |             |
| Address Line 3:    |                |                         | City/Town:       | LACEY 🗸                 | *           |
| State/Province:    | Washington     | ~                       | * County:        | Thurston 🗸              |             |
| Country:           | United State   | s 🗸                     | * Zip Code:      | 98513 - 6856 O Validate | Address     |
|                    |                |                         |                  |                         | O OK Cancel |

If the address entered is not located, the following message will appear at the top of the page.

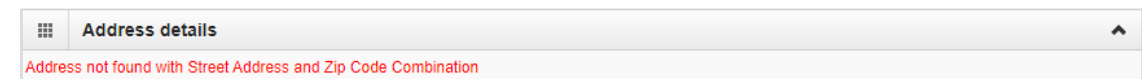

- Either:
  - o Correct the address and click Validate Address again.
  - Or, click OK to continue. The following pop-up window will be displayed.

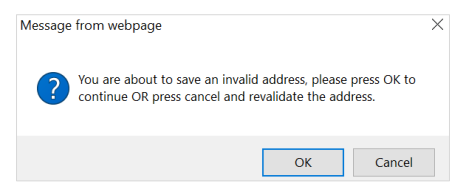

• Click **OK** to save or **Cancel** to revalidate the address using the steps above.

• Click **OK** and **Close** to return.

**Note:** Make sure you can receive mail at the location. If your address isn't valid, it may delay payment and correspondence.

# L&I SPECIFIC INFORMATION

This section allows you to choose if this group location appears in the Find a Doctor directory on **www.Lni.wa.gov**.

- Select Yes to have this location appear in the "Find a Doctor" directory on L&I's website. The fields in this section are required.
  - Make the remaining selections:

| III L&I Specific Inform        | ation                                      |            |                    |   |                         |            |          |           |         | ^          |
|--------------------------------|--------------------------------------------|------------|--------------------|---|-------------------------|------------|----------|-----------|---------|------------|
| Publish in Provider Directory: | Yes 🗸                                      |            |                    |   | Accept New Patients:    | Yes 🗸      | *        |           |         |            |
| Age Restrictions:              | No ~*                                      |            |                    |   | Handicapped Accessible: | Yes 🗸      | *        |           |         |            |
|                                | Available Languages                        |            | Selected Languages |   |                         | Monday:    | Closed ~ | ~         |         | <b>~</b> * |
|                                | AII-Assyrian                               |            | ENG-English        | ^ |                         | Tuesday:   | Closed ~ | <b>`</b>  |         | <b>*</b> * |
|                                | ALB-Albanian                               |            |                    |   |                         | Wednesday: | Closed 🗸 | ~         |         | <b>*</b> * |
| Languages Spoken:              | AMH-Amharic<br>ANU-Anuak<br>ARA-Arabic     | <i>"</i> « |                    |   | * Office Hours:         | Thursday:  | Open 🗸   | 8:30 AM 🗸 | 4:30 PM | <b>*</b> * |
|                                | ARM-Armenian<br>AZX-Azeri (Azerbaijani)    |            |                    |   |                         | Friday:    | Closed ~ | ~         |         | <b>*</b>   |
|                                | B1X-Braille Grade 1<br>B2X-Braille Grade 2 |            |                    |   |                         | Saturday:  | Closed ~ | ~         |         | <b>*</b> * |
|                                |                                            |            |                    |   |                         | Sunday:    | Closed ~ | <b>`</b>  |         | <b>*</b> * |

• Selecting **No** disables the remaining fields in this section.

| L&I Specific Inform            | ation                                      |                    |                         |            |   |   | ^   |
|--------------------------------|--------------------------------------------|--------------------|-------------------------|------------|---|---|-----|
| Publish in Provider Directory: | No 🗸                                       |                    | Accept New Patients:    | ~ *        | • |   |     |
| Age Restrictions:              | *                                          |                    | Handicapped Accessible: | ~ '        |   |   |     |
|                                | Available Languages                        | Selected Languages |                         | Monday:    | ~ | ~ | *   |
|                                | AII-Assyrian                               | - ENG-English      | *                       | Tuesday:   | ~ | ~ | ~ * |
|                                | ALB-Albanian                               |                    |                         | Wednesday: | ~ | ~ | ~ * |
| Languages Spoken:              | AMH-Amnaric<br>ANU-Anuak<br>ARA-Arabic     | <i>"</i>           | *<br>Office Hours:      | Thursday:  | ~ | ~ | ~*  |
|                                | ARM-Armenian                               |                    |                         | Friday:    | ~ | ~ | ~ * |
|                                | B1X-Braille Grade 1<br>B2X-Braille Grade 2 |                    |                         | Saturday:  | ~ | ~ | ~*  |
|                                | DZX-Draille Grade 2                        |                    |                         | Sunday:    | ~ | ~ | ~ * |

• Click **Save** when done.

### ADD MAILING ADDRESS INFORMATION

You can indicate the same address as the physical location or enter a new address.

- Click Same as Location Address to copy the physical location address.
- Or, follow the instructions on the previous pages to Add Address.

| <br>Mailing Address        | _                                   |                   |           | ^       |
|----------------------------|-------------------------------------|-------------------|-----------|---------|
| Same as Location Address 🗌 |                                     |                   | End Date: |         |
| ci                         | ick on 'Add Address' button to popu |                   |           |         |
| Address Line 1:            |                                     | * Address Line 2: |           |         |
| Address Line 3:            |                                     | City/Town:        | ~         |         |
| State/Province:            | ~                                   | · County:         | ~         |         |
| Country:                   | ~                                   | * Zip Code:       | - O Add   | Address |

#### ADD PAY-TO ADDRESS INFORMATION

Follow the mailing address instructions.

| Pay-To Address             |                                 |                 |           |               |  |
|----------------------------|---------------------------------|-----------------|-----------|---------------|--|
| Same as Location Address 🗌 |                                 |                 | End Date: |               |  |
| Click on 'Add Add          | iress' button to populate addre | ss field        |           |               |  |
| Address Line 1:            | •                               | Address Line 2: |           |               |  |
| Address Line 3:            |                                 | City/Town:      |           | ~ *           |  |
| State/Province:            | ~ *                             | County:         |           | ~             |  |
| Country:                   | × *                             | Zip Code:       |           | O Add Address |  |

# ADD FACILITY DETAILS

L&I requires you to complete two fields in this section.

- In the **No. of Licensed Beds** field:
  - If you're a facility with licensed beds, enter the total number of beds.
  - If not, enter "0".
- In **Fiscal Year End Date**, enter 12/31/2999 to satisfy the required field.

| <br>Facility Details  |      |                       |                      |    | ^ |
|-----------------------|------|-----------------------|----------------------|----|---|
| State Facility Id:    |      |                       | Accreditation:       | No | ~ |
| Distinct Part Unit:   | None | <ul> <li>✓</li> </ul> | No.Of Licensed Beds: |    |   |
| Fiscal Year End Date: | · ·  |                       |                      |    |   |

# ADD PHARMACY DETAILS

Pharmacies only:

• Complete as appropriate. The NABP number is in Step 7.

|  | Pharmacy Details       |      |   |                                  |        | ^ |
|--|------------------------|------|---|----------------------------------|--------|---|
|  | Pharmany Store Number  |      |   | National Association of Board of |        |   |
|  | Pharmacy Store Number: |      |   | Pharmacy Number:                 |        |   |
|  | 340B:                  | No 🗸 |   | Pharmacy Type:                   | Retail | · |
|  | Pharmacy Volume:       | High | ~ | Unit Dose Pharmacy:              | No 🗸   |   |

### REGIONAL SUPPORT NETWORK DETAILS

Leave this field blank.

- Click **OK** to save or **Cancel** to close without saving. You'll return to the **Locations List**.
- From the Locations List, click Close to return to the BPW or Add to enter a Servicing Location.

### ADD SERVICING LOCATIONS

If your organization provides services at more than one location, you can add them here. To add a Servicing Location, you must provide a Location and Mailing Address.

• Above the Locations List, click Add.

| Close Close | ions List                              |               |                 |                  | ^        |  |  |
|-------------|----------------------------------------|---------------|-----------------|------------------|----------|--|--|
| Filter By : | Filter By : V Save Filter Y My Filters |               |                 |                  |          |  |  |
|             | Location Number                        | Location Name | Location Type   | Location Details | End Date |  |  |
|             | ∆ ¥                                    | No R          | lecords Found ! | A V              | * *      |  |  |

- Repeat steps from Add Physical Location Information section (page 8) and continue through each section.
  - The Location Type field will change to NPI Servicing Location (see highlighted below).

| Add Physical Location Info      | rmation                              |                    |                      |       |         |   | ^ |
|---------------------------------|--------------------------------------|--------------------|----------------------|-------|---------|---|---|
| Location Type:                  | NPI Servicing Location ~             | *                  |                      |       |         |   |   |
| Business Name at this Location: |                                      | 8                  | End Date:            |       |         |   |   |
| Contact First Name:             |                                      | *                  | Contact Last Name:   |       |         | * |   |
| c                               | lick on 'Add Address' button to popu | late address field |                      |       |         |   |   |
| Address Line 1:                 |                                      | * Address Line 2:  |                      |       |         |   |   |
| Address Line 3:                 |                                      | City/Town:         |                      | ~     | *       |   |   |
| State/Province:                 | ~                                    | * County:          |                      | ~     |         |   |   |
| Country:                        | ~                                    | * Zip Code:        | -                    | O Add | Address |   |   |
| Fax Number:                     |                                      |                    | Phone Number:        |       |         | × |   |
| Email Address:                  |                                      |                    | Cell Phone Number:   |       |         |   |   |
| Communication Preference:       | Email 🗸                              | )                  | WA Tax Revenue Code: |       |         | ~ |   |
| Web Page:                       |                                      |                    |                      |       |         |   |   |

• Click **OK** to save or **Cancel** to close without saving.

# DELETE A LOCATION

You can only delete a location during enrollment.

• Check the box next to the record you want to delete and click **Delete**.

| Clos   | se Add              |                          |                   |                                             |              |                    |
|--------|---------------------|--------------------------|-------------------|---------------------------------------------|--------------|--------------------|
| ш      | Locations List      |                          |                   |                                             |              | ^                  |
| Filter | By :                |                          | Go                |                                             | 💾 Save Fil   | ter 👿 My Filters 🕶 |
|        | Location Number     | Location Name            | Location Type     | Location Details                            |              | End Date           |
|        | 0001                | PRU TEST INDIVIDUAL      | NPI Base Location | 1234 MAIN STREET, OLYMPIA, WASHINGTON 98504 |              | 12/31/2999         |
|        | Delete View Page: 1 | O Go + Page Count SaveTo | XLS               | Viewing Page: 1                             | K First Prev | > Next >> Last     |

**Note:** When a location is deleted, all step details associated with that location, including Address, Specialties, and Licenses/Certifications will be deleted.

# **Step 3: Add specializations**

The information you provide in this step allows you to bill for each specialty you select.

Note: There may be specific requirements for licensure or training for each specialty/taxonomy listed.

# ADDING SPECIALIZATIONS

| Close    | O Add Update          | Note: Provider Type and Specialty<br>You must choose an admin | /Subspecialty are your Taxon<br>for each agency(s) selected in | omy Codes.<br>Step 1. |             |             |
|----------|-----------------------|---------------------------------------------------------------|----------------------------------------------------------------|-----------------------|-------------|-------------|
|          | Specialty/Subspecialt | ly List                                                       |                                                                |                       |             |             |
| Filter B | у:                    |                                                               | Go                                                             |                       | Bave Filter | The Filters |
|          |                       |                                                               | 1 N h                                                          | Location Name         |             |             |

Note: If you'd like to bill for multiple specialties, you'll need to repeat this step to add each specialty.

- Select the appropriate location, or **All**, from the **Location** drop-down menu.
- Choose L&I from the Administration drop-down menu.

| <br>Add Specialty/Subspecialty |                |                                     |   |
|--------------------------------|----------------|-------------------------------------|---|
|                                | Location:      | All 🗸                               | * |
| A                              | dministration: | L&I-Labor And Industries Administra | * |

• Choose the **Provider Type** and **Specialty**.

| <br>Add Specialty/Subspe | ecialty A                              |
|--------------------------|----------------------------------------|
| Location:                | All v*                                 |
| Administration:          | L&I-Labor And Industries Administra 🗸  |
| Provider Type:           | 24-Technologists, Technicians & Ot 🗸 * |
| Specialty:               | 71-Radiologic Technologist 🗸 *         |
| End Date:                |                                        |
|                          |                                        |

Don't enter an **End Date**. ProviderOne will auto-populate to 12/31/2999.

- The Provider Type selection will populate the options for Specialty, which displays the available taxonomy codes.
  - Use the double arrows to move taxonomy code from the **Available Taxonomy Codes** box to the **Associated Taxonomy Codes** box.
  - Select all applicable taxonomies for each license you hold to allow for accurate billing.
- Click **OK** to save or **Cancel** to close without saving.

| Available Taxonomy Codes                                                                                                    | Associated Taxonomy Codes * |  |
|----------------------------------------------------------------------------------------------------|-----------------------------|--|
| 247100000X-Radiologic Technologist<br>2471B0102X-Bone Densitometry<br>2471C1101X-Cardiovascular-Interventional Technolog<br>2471C3401X-Computed Tomography<br>2471C3402X-Radiography<br>2471M1202X-Magnetic Resonance Imaging<br>2471N0900X-Nuclear Medicine Technology<br>2471R0002X-Radiation Therapy<br>2471V0105X-Vascular Sonography<br>2471V0106X-Vascular-Interventional Technology | y »<br>«                    |  |

# DELETING SPECIALIZATIONS

Specialties and sub-specialties can only be deleted during the enrollment process.

• Check the box next to the record you want to delete and click **Delete**.

| Filter | By:                    | ~                             |                          | <b>⊙</b> Go |                  | Save Filter    | ▼My Filters ▼ |  |
|--------|------------------------|-------------------------------|--------------------------|-------------|------------------|----------------|---------------|--|
|        | Provider Type Specialt |                               | /Subspecialty Location N |             | Location Name    | Administration | End Date      |  |
|        | A V                    | △ ▼                           |                          | ▲ ▼         | ▲ ▼              | ▲ ▼            | ▲ ▼           |  |
| 19     | -Group                 | 32-Multi-Specialty/00000-Mult | ti-Specialty             | 00001       | A Clinic for All | L&I            | 12/31/2999    |  |

• Click **Close** and go to the next step.

# Step 4: Add ownership details

This step is required to create your provider account. If also applying for HCA, see their **Enroll as a Provider Website** for instructions to complete this step.

Identifying an individual Owner or Managing Employee is required. An Organizational Owner or Board of Directors may be added, as well. Use one or more of the options below to finish this step.

• Click Add.

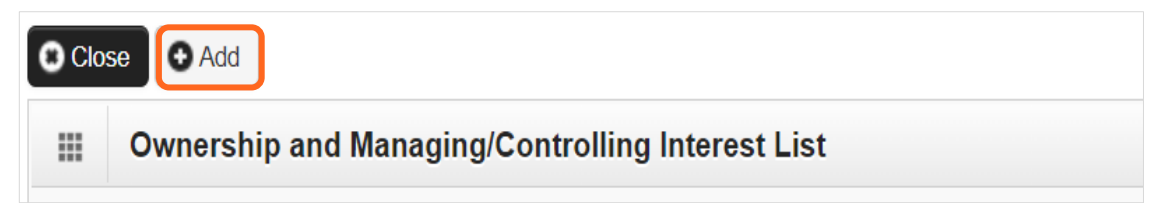

#### INDIVIDUAL OWNER

Note: You must add an "Individual Owner" to complete this step.

- Select Disclosure Category Owner or Managing Employee.
- Select **Disclosure Type** Individual.
- Enter the individual's SSN.

| Add Ownership & M    | anaging/Controlling Interest      | t Disclo | sures                                                  |                         | ^                  |
|----------------------|-----------------------------------|----------|--------------------------------------------------------|-------------------------|--------------------|
| Include informati    | ion related to the disclosures of | ownershi | p, managing employees (ME), and other controlling inte | rests including board o | of directors (BOD) |
| Disclosure Category: | Owner                             | ~ *      |                                                        |                         |                    |
| Disclosure Type:     | Individual                        | ×*       | SSN/FEIN:                                              |                         | *                  |

- Finish the remaining required fields.
  - Enter the first day of ownership as the **Disclosure Start Date**. Don't enter the **Disclosure End Date**, the end date will auto-populate to 12/31/2999.
  - Enter an **Ownership Percentage**.
- Click **OK** to save or **Cancel** to close without saving.

| Include information related to | the disclosures of ownersh    | ip, managing employees      | (ME), and other controlling interests in | cluding board of dir   | ectors (BOD)          |                                  |
|--------------------------------|-------------------------------|-----------------------------|------------------------------------------|------------------------|-----------------------|----------------------------------|
| Disclosure Category:           | Owner                         | ~ *                         |                                          |                        |                       |                                  |
| Disclosure Type:               | Organization                  | <b>~</b> •                  |                                          | SSN/FEIN: 8            | * 70541126            |                                  |
| Doing Business As:             |                               |                             | /inority/Women Owned Business Ente       | rprise(MWOBE):         |                       |                                  |
| Organization Name:             | A TEST GROUP                  |                             |                                          |                        |                       |                                  |
| First Name:                    |                               |                             |                                          | Last Name:             |                       |                                  |
| Suffix:                        |                               | ~                           |                                          | Date of Birth:         |                       |                                  |
| Disclosure Start Date:         | · ·                           |                             | Discl                                    | losure End Date:       |                       |                                  |
| Address Lin                    | e 1:                          | •                           | Address Line 2:                          |                        |                       |                                  |
| Address Lir                    | e 3:                          |                             | City/Town:                               |                        | ~ *                   |                                  |
| State/Provi                    | nce:                          | ¥ *                         | County:                                  |                        | ~                     |                                  |
| Cour                           | itry:                         | ~ *                         | Zip Code:                                |                        | O Address             |                                  |
| Ownership Percentage:          |                               |                             |                                          |                        |                       |                                  |
| Owner Association              |                               |                             |                                          |                        |                       |                                  |
| If the person being disclosed  | is related to other owner (sp | ouse, parent, child, siblir | ng), managing employee, or other cont    | rolling interest inclu | iding member of board | of directors, list related indi- |
| Relationship Typ               | e:                            | ~                           | Assoc                                    | iated Owner:           |                       | ~                                |

Enrolling as a FAOI provider

• Repeat these steps as needed for additional owners.

#### ORGANIZATION OWNER

Note: You're not required to provide an "Organization Owner" to complete this step.

• Click **Add**.

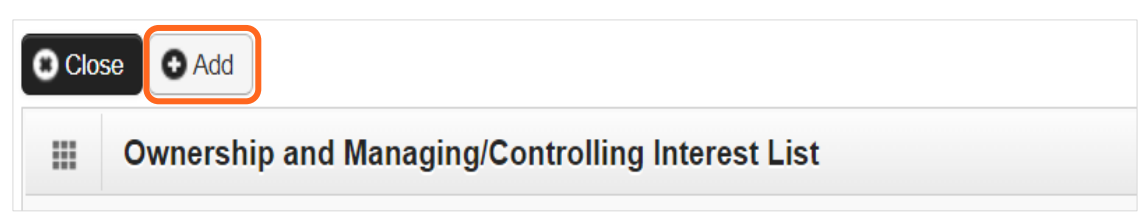

• To auto-populate data, click **Copy Name and Tax** at the bottom of the screen.

|       | Owner Association                                                  |                                             |                                                |                                            | ^          |
|-------|--------------------------------------------------------------------|---------------------------------------------|------------------------------------------------|--------------------------------------------|------------|
| board | If the person being disclo<br>of directors, list related individua | osed is related to other owner (spouse<br>I | e, parent, child, sibling), managing employee, | or other controlling interest including me | ember of   |
|       | Relationship Type:                                                 | ~                                           | Associated Owner:                              | <b>~</b>                                   |            |
|       |                                                                    |                                             |                                                | Copy Name and Tax                          | < O Cancel |

- Complete the remaining required fields:
  - Enter the first day of ownership from your **Individual Disclosure Type** as the **Disclosure Start Date**. Don't enter the Disclosure End Date, the end date will auto-populate to 12/31/2999.
  - Click +Address and complete the steps.
  - Enter an **Ownership Percentage**.

| <br>Add Ownership & Managing/Co | ntrolling Interest Disclosures          |         |                                               |                       |                     |                         |            | ^        |
|---------------------------------|-----------------------------------------|---------|-----------------------------------------------|-----------------------|---------------------|-------------------------|------------|----------|
| Include information related to  | the disclosures of ownership, managing  | ng emp  | ployees (ME), and other controlling interests | including board of    | f directors (BOD)   |                         |            |          |
| Disclosure Category:            | Owner ~                                 | •       |                                               |                       |                     |                         |            |          |
| Disclosure Type:                | Organization ~                          | •       |                                               | SSN/FEIN:             | 870541126           | •                       |            |          |
| Doing Business As:              |                                         |         | Minority/Women Owned Business En              | terprise(MWOBE):      |                     |                         |            |          |
| Organization Name:              | A TEST GROUP                            |         |                                               |                       |                     |                         |            |          |
| First Name:                     |                                         |         |                                               | Last Name:            |                     |                         |            |          |
| Suffix:                         | ~ ·                                     |         |                                               | Date of Birth:        |                     |                         |            |          |
| Disclosure Start Date:          |                                         |         | Dis                                           | closure End Date:     |                     |                         |            |          |
| Address Lin                     | e 1:                                    | •       | Address Line 2:                               |                       |                     |                         |            |          |
| Address Lin                     | e 3:                                    |         | City/Town:                                    |                       | × *                 |                         |            |          |
| State/Provin                    | nce:                                    | × *     | County:                                       |                       | ×                   |                         |            |          |
| Coun                            | try:                                    | × *     | Zip Code:                                     |                       | O Address           | J                       |            |          |
| Ownership Percentage:           |                                         |         |                                               |                       |                     |                         |            |          |
| <br>Owner Association           |                                         |         |                                               |                       |                     |                         |            | ^        |
| If the person being disclosed i | is related to other owner (spouse, pare | nt, chi | ild, sibling), managing employee, or other co | ntrolling interest in | cluding member of b | oard of directors, list | related in | dividual |
| Relationship Typ                | e:                                      | -       | Asso                                          | ociated Owner:        |                     | ~                       |            |          |
|                                 |                                         |         |                                               |                       |                     | Copy Name and Tax       | Оок        | O Cancel |

• Click **OK** to save or **Cancel** to close without saving.

# DELETE OWNERSHIP INFORMATION

Ownership information can only be deleted during the enrollment process.

• Check the box next to the record you want to delete and click **Delete**, then click **Save** to close.

| O Close O Add                                                                                                    | Close O Add                                      |               |       |            |                |  |  |  |  |  |
|----------------------------------------------------------------------------------------------------|--------------------------------------------------|---------------|-------|------------|----------------|--|--|--|--|--|
| III Ownership and Manag                                                                                                    | Ownership and Managing/Controlling Interest List |               |       |            |                |  |  |  |  |  |
| Filter By :                                                                                                    | ter By : Save Filter V My Filters V              |               |       |            |                |  |  |  |  |  |
| Owner/ME/BOD Id         Owner/ME/BOD Name         Disclosure Type         Disclosure Category           A V         A V         A V         A V |                                                  |               |       |            | End Date       |  |  |  |  |  |
| 111-22-2333                                                                                                    | PRU TEST INDIVIDUAL, PRU TEST INDIVIDUAL         | Individual    | Owner | 01/01/2020 | 12/31/2999     |  |  |  |  |  |
| Delete View Page: 1                                                                                                    | O Go + Page Count SaveToXLS                      | ewing Page: 1 | «     | First      | > Next >> Last |  |  |  |  |  |

# **Step 5: Add licenses and certifications**

This step doesn't apply to all L&I providers. Follow the instructions below if the BPW step is **Required**. Before clicking into Step 5, review **Required Credentials**. The **Required Credentials** tool helps identify what type of license and certification information you need to provide to continue with enrollment.

Tip: Make note of all requirements. You may use the Required Credentials tool for multiple steps.

#### CHECK REQUIRED CREDENTIALS

• Click **Required Credentials** from the BPW.

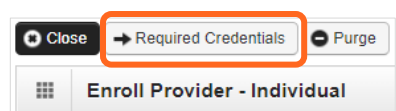

• To view the License Requirements, use the Filter By drop-down to select 01-License and click Go.

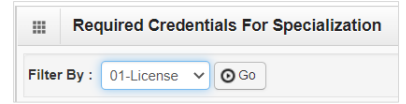

Required license(s) will be displayed, if required (see highlighted below).

| Required Credentials For Specialization |               |             |                  |         |  |  |  |  |
|-----------------------------------------|---------------|-------------|------------------|---------|--|--|--|--|
| Filter By : 01-License 🗸 🖸 Go           |               |             |                  |         |  |  |  |  |
| Specialty/Subspecialty                  | Provider Type | Administrat | ion              | License |  |  |  |  |
|                                         | ▲ ▼           | ▲ ▼         |                  | ▲ ▼     |  |  |  |  |
| 71-Radiologic Technologist/00000-00000- | L&I           | F           | Facility License |         |  |  |  |  |

Make a note of your required license as you'll need it to complete Step 5.

**Note:** Radiology or brain injury rehabilitation providers, add the Facility license as described in the **Add Licenses/Certifications** section.

• When finished, click **Cancel** to close.

#### ADD LICENSES/CERTIFICATIONS

- Licenses/Certifications may be required for each location with an added specialization. If you have a DEA number, you can enter it in this step.
- Click Add.

|       | License/Certification Lis      | st                                |                           |                        |                      |                | ^              |
|-------|--------------------------------|-----------------------------------|---------------------------|------------------------|----------------------|----------------|----------------|
| Filte | r By :                         |                                   | O Go                      |                        |                      | Save Filter    | ▼ My Filters ▼ |
|       | License/Certification #<br>▲ ▽ | License/Certification Type<br>▲ ▼ | State of Licensure<br>▲ ▼ | Location Number<br>▲ ▼ | Location Name<br>▲ ▼ | Effective Date | End Date       |
|       |                                |                                   | No Records Found          | 11                     |                      |                |                |

- Use the **Location** drop-down to add a license or certification to a specific provider location.
- Select **All** only if the license pertains to every location.

| Add License/Certi           | ification        |                                               |   |                        |        |     | ^      |
|-----------------------------|------------------|-----------------------------------------------|---|------------------------|--------|-----|--------|
| Location:                   | All              | ✓ *                                           |   |                        |        |     |        |
| License/Certification Type: | Facility License | <ul> <li>*License/Certification #:</li> </ul> |   | * State of Licensure : | SELECT |     | *      |
| Effective Date:             | *                | End Date:                                     | * |                        |        |     |        |
|                             |                  |                                               |   |                        |        | Оок | Cancel |

- Complete the **License** # and **State** fields.
- The **Effective Date** is when the license was first issued.
- In the **End Date** field, enter the expiration date.
- Click **OK** to save or **Cancel** to close without saving.
- If you are a radiology or brain injury rehabilitation provider, Enter NA as the License/Certification #.
- Select your state in the **State of Licensure**.
- Enter today's date as the Effective Date.
- Enter **12/31/2999** as the **End Date**.

### DELETE LICENSES/CERTIFICATIONS

Licenses and certifications can only be deleted during the enrollment process.

• Check the box next to the record you want to delete and click **Delete**, then click **Close** to exit

| O Close O Ad | Clease O Add                                                                                                    |                            |                           |                 |                     |                |                 |  |
|--------------|----------------------------------------------------------------------------------------------------|----------------------------|---------------------------|-----------------|---------------------|----------------|-----------------|--|
| Filter By :  | Filter By : Save Filter V O Go                                                                                                    |                            |                           |                 |                     |                |                 |  |
| Licer        | nse/Certification #<br>▲ ▽                                                                                                    | License/Certification Type | State of Licensure<br>▲ ▼ | Location Number | Location Name       | Effective Date | End Date<br>▲ ▼ |  |
| ✓ 4321       |                                                                                                    | Professional License       | WA - Washington           | 00001           | PRU TEST INDIVIDUAL | 01/01/2020     | 01/01/2022      |  |
| 1234         | 1234         Business License         WA - Washington         00001         PRU TEST INDIVIDUAL         01/01/2020         12/31/2999 |                            |                           |                 |                     |                |                 |  |
| O Delete V   | Delete View Page: 1 O Go + Page Count SaveToXLS Viewing Page: 1                                                                       |                            |                           |                 |                     |                |                 |  |

# **Step 6: Add training and education**

This step doesn't apply to all L&I providers. Follow the instructions below if the BPW step is **Required**. Before clicking into Step 6, review **Required Credentials**. The **Required Credentials** tool helps identify what type of training and education information you need to provide to continue with enrollment.

Tip: Make note of all requirements. You may use the Required Credentials tool for multiple steps.

### CHECK REQUIRED CREDENTIALS

• Click **Required Credentials** from the BPW.

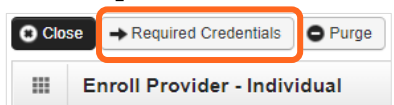

• To view the Training requirements, use the **Filter By** drop-down menu to select **03-Training** and click **Go**.

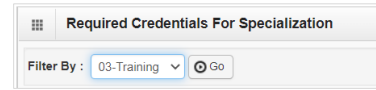

Required training will be displayed, if required (see highlighted below).

| Required Credentials For Specializa | tion          |                | ^                   |
|-------------------------------------|---------------|----------------|---------------------|
| Filter By : 03-Training V O Go      |               | Save F         | ilter ¥My Filters • |
| Specialty/Subspecialty              | Provider Type | Administration | Training            |
| ▲ ▽                                 | ▲ ▼           | ▲ ▼            | ▲ ▼                 |
|                                     |               |                |                     |

- Make a note of your required training as you'll need it to complete Step 6.
- When finished, click **Cancel** to close.

### ADD TRAINING/EDUCATION TYPE

• Click Add.

| Close  | Training/Education List                                                                                                    |  |  |  |  |  | ^ |  |  |
|--------|----------------------------------------------------------------------------------------------------|--|--|--|--|--|---|--|--|
| Filter | Filter By : Save Filter YMy Filters V                                                                                                    |  |  |  |  |  |   |  |  |
|        | Training/Education Type         Location Number         Location Name of Institution/Employer         Date Completed         Start Date         End Date           A T         A T< |  |  |  |  |  |   |  |  |
|        | No Records Found !                                                                                                    |  |  |  |  |  |   |  |  |

- Use the **Location** drop-down menu to select **All**, or the applicable location.
- Select the required Training/Education Type from the drop-down menu. If you're not sure which applies to you, return to the main BPW page and check Required Credentials.

#### • Finish required fields.

| ш | Add Training/Education        |             |    |                  |       |     |       | ^    |
|---|-------------------------------|-------------|----|------------------|-------|-----|-------|------|
|   | Location:                     | All         | )* |                  |       |     |       |      |
|   | Training/Education Type:      | Bachelors ~ | )* | Place Completed: |       |     | *     |      |
|   | Name of Institution/Employer: |             | )* | Start Date:      | <br>• |     |       |      |
|   | Date Completed:               | *           |    | End Date:        | <br>• |     |       |      |
|   | Unit Type:                    | ~           |    | Unit Value:      |       |     |       |      |
|   |                               |             |    |                  |       | Оок | O Car | ncel |

- The **Start Date** is when the training/education started.
- The **Date Completed** is when it was done, e.g. graduation date.

**Important!** In the **End Date** field, enter 12/31/2999. You must complete this field to continue enrollment.

- You don't need to finish the **Unit Type** or **Unit Value** field.
- Click **OK** and **Close**.

# **Step 7: Add identifiers**

This step doesn't apply to all L&I providers. Follow the instructions below if the BPW step is **Required**. Before clicking into Step 7, review all **Required Credentials**.

#### CHECK REQUIRED CREDENTIALS

• Click **Required Credentials** from the BPW.

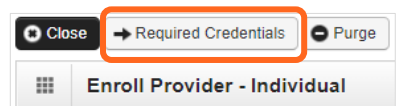

• To view the Identifier requirements, use the **Filter By** drop-down menu to select **02-Identifier** and click **Go**.

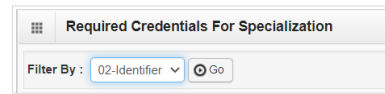

Required identifier(s) will be displayed, if required (see highlighted below).

| Required Credentials For Specializa                                                                                    | Required Credentials For Specialization                        |  |  |  |  |  |  |
|----------------------------------------------------------------------------------------------------|----------------------------------------------------------------|--|--|--|--|--|--|
| Filter By : 02-Identifier 🗸 💿 Go 🖉 🕅 🖓 Filters 🔻                                                                       |                                                                |  |  |  |  |  |  |
| Specialty/Subspecialty                                                                                                 | Specialty/Subspecialty Provider Type Administration Identifier |  |  |  |  |  |  |
| 36-Pharmacy/C0003-Community/Retail Pharmacy 33-Suppliers HRSA National Association of Boards of Pharmacy (NABP) Number |                                                                |  |  |  |  |  |  |

- Make note of your required identifier(s) as you'll need it to complete Step 7.
- When finished, click **Cancel** to close.

### ADD AN IDENTIFIER

• Click Add.

| C Clos | e 🖸 Add                 |                 |               |                              |                |             |               |
|--------|-------------------------|-----------------|---------------|------------------------------|----------------|-------------|---------------|
|        | Training/Education List |                 |               |                              |                |             | ^             |
| Filter | Ву :                    | ~               |               | Go                           | B              | Save Filter | ▼My Filters ▼ |
|        | Training/Education Type | Location Number | Location Name | Name of Institution/Employer | Date Completed | Start Date  | End Date      |
|        |                         | ▲ ▼             | ▲ ▼           | ▲ ▼                          | ▲ ▼            | ▲ ▼         | ▲ ▼           |
|        |                         |                 | No Rec        | ords Found !                 |                |             |               |

- Use the **Location** drop-down menu to select **All**, or the applicable location.
- Use the **Identifier Type** drop-down to select the required identifier.
- In the **Identifier Value** field, enter your information.
- Enter the **Start Date** and **End Date**, and click **OK** to close.

|       | Add New Identifier |                                     |                     |         |           |  |  |
|-------|--------------------|-------------------------------------|---------------------|---------|-----------|--|--|
| Pleas | e Add/Update DEA   | Number in License & Certification S | tep/Screen          |         |           |  |  |
|       | Location:          | All ~                               | *                   |         |           |  |  |
|       | Identifier Type:   | Malpractice Insurance               | * Identifier Value: |         | *         |  |  |
|       | Start Date:        | *                                   | End Date:           | <b></b> |           |  |  |
|       |                    |                                     |                     |         | OK Cancel |  |  |

# **Step 8: Add contract details**

This step doesn't apply to L&I. L&I and Health Care Authority providers shouldn't enter contract information in this section.

# **Step 9: Add federal tax details**

W-9 information is required and collected for all providers.

Note: The information on this screen <u>must</u> match the W-9 form you'll upload in the last step of the BPW.

# ADD FEDERAL TAX DETAILS

• Click the **W-9** link.

| Clo            | se                                                                                                    |
|----------------|----------------------------------------------------------------------------------------------------|
|                | Federal Tax Details                                                                                                    |
| IRS F<br>enter | orm W-9 information is required for all Providers. Please ensure that your Form W-9 information is accurate by clicking on the hyperlink below. You may be eligible to optional Form W-4 and W-5 information. |
|                | Federal Tax Form                                                                                                    |
|                | V-9 Form                                                                                                    |
| 0              | Delete View Page: 1 O Go + Page Count C SaveToXLS Viewing Page: 1                                                                                                    |

- Complete the form.
- Use the **Address** drop-down menu to select the base location. The Pay-To address will auto-populate the address fields. The Pay-To address should match your Federal Tax data.

|       | Form W-9                                           |                                       |              |            | ^         |
|-------|----------------------------------------------------|---------------------------------------|--------------|------------|-----------|
| To up | odate/correct the data in the disabled             | fields, please go back to Basic Infor | mation step. |            |           |
|       | Legal Name:                                        | A TEST FAOI                           | SSN/FEIN:    | 11-111111  |           |
|       | W-9 Entity Type:                                   | LLC Filing as Corporation             | UBI          |            |           |
|       | Business Name:                                     |                                       |              |            |           |
|       | Exempt from Backup Withholding:                    |                                       |              |            |           |
|       | Address                                            |                                       |              |            | ^         |
| U     | Ise Pay-To address from the following<br>location: | SELECT                                | v            |            |           |
|       | Address                                            | Line 1:                               | * Addre      | ss Line 2: |           |
|       | Address                                            | Line 3:                               | c            | tity/Town: | *         |
|       | State/P                                            | rovince:                              | *            | County:    | ~         |
|       | c                                                  | country:                              | *            | Zip Code:  | - Address |
|       | Phone Number:                                      |                                       | *            |            |           |
|       |                                                    |                                       |              |            | OK Cancel |

• Click **OK** to save or **Cancel** to close without saving.

**Note:** Adding federal tax details is required for all providers. ProviderOne doesn't allow you to delete this form. You can click the W-9 link to modify the information in this step.

# **Steps 10-13: Not applicable to L&I providers**

This information is applicable if you're applying for the Health Care Authority. Instructions can be found at the **Enroll as a Provider** website:

# **Step 14: Add servicing provider information**

This step doesn't apply to L&I FAOI providers.

# **Step 15: Add payment and remittance details**

Payment information applies to all locations.

# ADDING PAYMENT AND REMITTANCE DETAILS

• Click Add.

| Close Add   | t Details       |                    | ^                        |
|-------------|-----------------|--------------------|--------------------------|
| Filter By : | ~               | Go                 | Save Filter Wy Filters - |
|             | Location Number | Location Name      | Payment Method           |
|             | $\checkmark$    | ▲ ▼                |                          |
|             |                 | No Records Found ! |                          |

### ELECTRONIC FUNDS TRANSFER (DIRECT DEPOSIT)

Click Electronic Funds Transfer (Direct Deposit).

|         | Payment Details                                 |                                |                                         | * |
|---------|-------------------------------------------------|--------------------------------|-----------------------------------------|---|
| Identif | fy Payment Details                              |                                |                                         |   |
|         | Location: All                                   | *                              |                                         |   |
|         | Payment Method: <ul> <li>Electronic</li> </ul>  | Funds Transfer(Direct Deposit) | er Check                                |   |
|         | Financial Institution Information               |                                |                                         | ^ |
|         | Financial Institution Name:                     |                                | * Financial Institution Routing Number: | * |
| Provid  | ders Account Number with Financial Institution: |                                | * Re-enter Providers Account Number:    | * |
|         | Type of Account at Financial Institution:       | Checking ~                     | * EFT Account Type:                     | * |
|         | Payment Notification Preference:                | Email Notification             | *                                       |   |
|         | Account Number Linkage to Provider Identifier:  | 1518397074                     | ×                                       |   |

- Enter the required information for **Electronic Funds Transfer (direct deposit)**, the fastest payment method. No other forms are required.
- The Payment Notification Preference default is Email Notification. This requires an email entry in Step 2: Locations.
  - If the error message below appears, you didn't provide an email in Step 2.

Note: If you don't want to provide an email, change the **Payment Notification Preference** to Letter Notification.

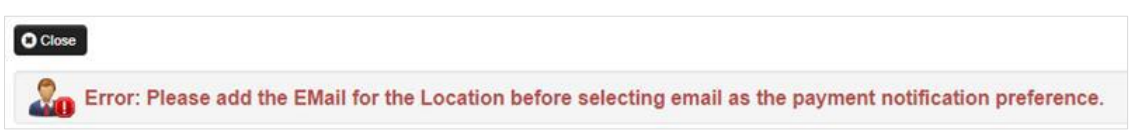

- Click **Close** to close the error message.
- Click **Cancel** to go back to the BPW and complete **Step 2** to continue with EFT enrollment.
- The bank will verify your data in approximately 7-10 days.

 When verified, there will be a status of Successful. If not verified, there will be a status Failed and payments will continue by paper check.

# PAPER CHECK

• Click **Paper Check**. The check (warrant) will be mailed to the **Pay-To** address.

|         | Payment Details   |                                        |                    |
|---------|-------------------|----------------------------------------|--------------------|
| Identif | y Payment Details |                                        |                    |
|         | Location:         | All 🗸                                  | ×                  |
|         | Payment Method:   | OElectronic Funds Transfer(Direct Depo | osit)  Paper Check |

#### ELECTRONIC REMITTANCE ADVICE

**Skip this section**. Don't edit this for your L&I application. You'll continue to receive your remittance advice as you do today. If you're also applying with Health Care Authority, go to the **Enroll as a Provider** website for instructions.

# SUBMISSION INFORMATION

 Use the drop-down menu to select New Enrollment and enter the name of the person authorized to provide the payment choice.

| <br>Submission Information                              |                |   |                                          | *                                   |
|---------------------------------------------------------|----------------|---|------------------------------------------|-------------------------------------|
| Reason for Submission:<br>(Payment and Remittance Only) | New Enrollment | * | Authorized Signature:                    | *                                   |
|                                                         |                | ( | Signature only required when inputting n | ew or changing EFT/835 information) |
|                                                         |                |   |                                          | OK Cancel                           |

• Click **OK** to save or **Cancel** to close without saving.

# **Step 16: Complete enrollment checklist**

- No or Yes is required for each question. Any "Yes" answer must have comments.
- Click **Save**, then **Close**.

| Question                                                                                                    | Answer        | Com | nments |
|----------------------------------------------------------------------------------------------------|---------------|-----|--------|
| as the provider or any current employee ever had any of the following?                                                                                                    | Not Completed |     |        |
| ad exclusion under Medicare, Medicaid or any other Federal Healthcare program taken against them?                                                                                   | Not Completed |     |        |
| ad civil money penalties or assessment imposed under Section 1128A of the Social Security Act?<br>hore info: ttp://www.ssa.gov/OP_Home/ssact/title11/1128A.htm                      | Not Completed |     |        |
| ad a restriction or sanction taken against their professional license or certification?                                                                                             | Not Completed |     |        |
| ad a Program Debarment taken against them?<br>More info:<br>http://exclusions.oig.hhs.gov<br>/https://www.sam.gov/                                                                  | Not Completed |     |        |
| een convicted of any health related crimes as defined by Washington State Department of Health?                                                                                     | Not Completed |     |        |
| een convicted of a criminal offense as described in Section 1128(a) or (b), 1, 2, and 3 of the Social Security Act?<br>hrefo: http://www.ssa.gov/OP_Home/ssact/title11/1128.htm     | Not Completed |     |        |
| een convicted of a crime involving the abuse, neglect, abandonment or exploitation of a vulnerable person?<br><br>the info:<br>the info:<br>the info:<br>the info:<br>the info:<br> | Not Completed |     |        |

# **Step 17: Final enrollment instructions**

Note: Use the links in the Application Document Checklist to complete and upload forms.

|                                                                                                    | .1                                                                         |                         |                                                  |                                                                |
|----------------------------------------------------------------------------------------------------|----------------------------------------------------------------------------|-------------------------|--------------------------------------------------|----------------------------------------------------------------|
| Appli                                                                                                    | cation #: 20220629694630                                                   |                         |                                                  | Enrollment Type: Individual                                    |
| The info                                                                                                    | ormation submitted for enro                                                | llment shall b          | e verified and reviewed                          | by the agency(s) you have selected.                            |
|                                                                                                    | During this time,                                                          | any changes             | s to the information shal                        | I not be accepted.                                             |
| Describelie                                                                                                    | the button "Submit Enrollme                                                | ent" Lagree f           | hat the information sub                          | mitted as a part of the application is correct                 |
| By clicking on t                                                                                                    |                                                                            | sine, ragioo a          | nuc ano information oub                          | inter do d part of the application to contoc.                  |
| By clicking on t                                                                                                    |                                                                            |                         |                                                  |                                                                |
| By clicking on t                                                                                                    |                                                                            |                         |                                                  | - 4                                                            |
| By clicking on t                                                                                                    | d documents are uploaded i                                                 | using the "up           | load attachments'' at th                         | e top of the page prior to submitting your applicatio          |
| By clicking on t                                                                                                    | d documents are uploaded (                                                 | using the "up           | load attachments" at th                          | e top of the page prior to submitting your applicatio          |
| By clicking on f                                                                                                    | d documents are uploaded i                                                 | using the "up           | oload attachments" at th                         | e top of the page prior to submitting your application         |
| By clicking on f                                                                                                    | d documents are uploaded i                                                 | using the "up           | oload attachments" at th                         | e top of the page prior to submitting your applicatio          |
| By clicking on the second second seco | d documents are uploaded u<br>ument Checklist                              | using the "up           | oload attachments" at th                         | e top of the page prior to submitting your applicatio          |
| By clicking on the second second seco | d documents are uploaded<br>ument Checklist                                | using the "up           | oload attachments" at th                         | e top of the page prior to submitting your applicatio          |
| Application Doct                                                                                                    | d documents are uploaded<br>ument Checklist<br>Special Instructions<br>▲ ▼ | using the "up<br>Agency | oload attachments" at th                         | e top of the page prior to submitting your application<br>Link |
| Application Doct Forms/Documents Trovider Agreement                                                                                                    | d documents are uploaded<br>ument Checklist<br>Special Instructions<br>▲ ▼ | Agency                  | bload attachments" at th                         | e top of the page prior to submitting your application         |
| Please ensure all require Application Doct Forms/Documents Tovider Agreement                                                                                                    | d documents are uploaded u<br>ument Checklist<br>Special Instructions      | Agency<br>L&I<br>L&I    | https://www.lni.wa.gov/<br>Form W-9 (Rev. Octobe | e top of the page prior to submitting your application         |

When completing the W-9 form, print the form and add the wet signature (required by Washington State).

Note: Your W-9 form must match the information provided in Step 9: Add Tax Details.

Make sure to sign and date every form.

### UPLOAD INFORMATION

Click Upload Attachments.

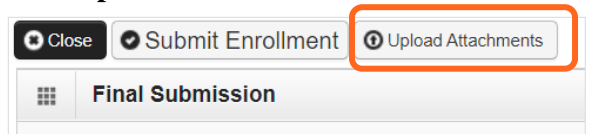

• Click Add Attachments.

| III Provide     | r Supporting Documents:                         | ^              |
|-----------------|-------------------------------------------------|----------------|
| Please click "A | dd Attachment" button, to attach the documents. | Add Attachment |

- Use the **Attachment Type** drop-down menu to select the appropriate type.
- Click Choose File.

| Please complete a    | II Required Fields *         |                   |                       |                               |          |
|----------------------|------------------------------|-------------------|-----------------------|-------------------------------|----------|
| Attachment Type:     | Provider Agreement           | ~ *               | Request Type:         | Enrollment Application        | *        |
| Agency:              | L&I                          | *                 |                       |                               |          |
| Comment:             |                              |                   | 4                     |                               |          |
|                      |                              |                   |                       |                               |          |
| Please attach        | the File(s). The File For    | mat must be .xls, | .xlsx, .doc, .docx, . | gif, .gzip, .htm, .html, .jpe | g, .jpg, |
| .ppt, .rtf, .tif, .t | iff, .tst, .txt, .bmp, .pdf, | .zip-             |                       |                               |          |
| File                 | ename: Choose File No t      | file chosen       | ×                     |                               | ^        |

• Select your saved document and click Open, or the equivalent for your system.

| 🔄 Open                                  |                 |                                                 |                   |                 |        |                  |        | $\times$ |
|-----------------------------------------|-----------------|-------------------------------------------------|-------------------|-----------------|--------|------------------|--------|----------|
| $\leftarrow \rightarrow \cdot \uparrow$ | ■ > Thi         | is PC » Desktop »                               |                   |                 | ٽ ~    | ✓ Search Desktop |        |          |
| Organize 🔹 N                            | lew folde       | er                                              |                   |                 |        | -                |        | ?        |
| 🧊 3D Objects                            | ^               | Name                                            | Date modified     | Туре            | Size   |                  |        | ^        |
| 📃 Desktop                               |                 |                                                 |                   |                 |        |                  |        |          |
| 🖊 Downloads                             |                 | O-test provider agreement F245-397-000          | 6/29/2022 9:35 AM | Adobe Acrobat D | 158 KB |                  |        |          |
| 🎝 Music                                 |                 | 🗊 Microsoft Teams                               | 6/21/2022 2:49 AM | Shortcut        | 3 KB   |                  |        |          |
| Note: Pictures                          | ~               |                                                 |                   |                 |        |                  |        | ~        |
|                                         | File <u>n</u> a | me: 0-test provider agreement F245-397-000 - co | mplete            |                 | ~ A    | II files         |        | $\sim$   |
|                                         |                 |                                                 |                   |                 |        | <u>O</u> pen     | Cancel |          |

• The name of the file will appear next to the **Choose File** button. Click **OK**.

| Please attach the File(s). The File Format must be .xls, .xlsx, .doc, .docx, .gif, .gzip, .htm, .html, .jpeg, .jpg, |
|----------------------------------------------------------------------------------------------------|
| .ppt, .rtf, .tif, .tiff, .tst, .txt, .bmp, .pdf, .zip-                                                              |
| Filename: Choose File 0-test provicomplete.pdf *                                                                    |
|                                                                                                    |

- The document is now uploaded and will display in the **Attachment List**. If the wrong document is selected, click the blue X in the delete column.
- After uploading required attachments, click **Cancel**. A pop-up will appear (see below). Click **OK** to return.

| Print O He Please click S Please click S Provider Su | ubmit Enrollment I     | button. |                     |         | ОК        | l <b>imer</b><br>: Fac | it<br>(Agncy/Orgn/Insi |
|------------------------------------------------------|------------------------|---------|---------------------|---------|-----------|------------------------|------------------------|
| Please click "Add Attachment" buttor                 | i, to attach the docun | nents.  |                     |         |           | 0/                     | Add Attachment         |
| File Name<br>▲ ▼                                     | Attachment Type<br>▲ ▼ | Agency  | Request Type<br>▲ ▼ | Comment | File Size | Delete                 | Uploaded On<br>▲ ▼     |
| Test_Prov_AgreementF245_397_000.p                    | df CPA                 | L&I     | EA                  |         | 158kb     | х                      | 10/30/2022             |
| Test_W_9.pdf                                         | W9                     | L&I     | EA                  |         | 229kb     | х                      | 10/30/2022             |
| View Page: 1 O Go                                    | Page Count             | reToXLS | Viewing Pag         | je: 1   |           |                        |                        |
|                                                      |                        |         |                     | 🕊 First | Prev      | > N                    | ext 🔉 Last             |
|                                                      |                        |         |                     | Print   | A Print   | Cover Pa               | age Cancel             |

# SUBMIT THE ENROLLMENT APPLICATION

• Click **Submit Enrollment**.

| Clo                      | se Submit Enroll                                                                        | ment 🛈 Upload Attachme                                                                        | ents                                        |                                                                                                    |
|--------------------------|-----------------------------------------------------------------------------------------|-----------------------------------------------------------------------------------------------|---------------------------------------------|----------------------------------------------------------------------------------------------------|
|                          | Final Submission                                                                        |                                                                                               |                                             | ^                                                                                                    |
|                          | Application #                                                                           | : 20221027701594                                                                              |                                             | Enrollment Type: Fac/Agncy/Orgn/Inst                                                                                                    |
|                          | The inform                                                                              | ation submitted for enrol<br>During this time,                                                | lment shall b<br>any changes                | e verified and reviewed by the agency(s) you have selected.<br>to the information shall not be accepted.                                                                                                    |
| Plea                     | By clicking on the<br>se ensure all required d                                          | button "Submit Enrollme<br>locuments are uploaded u                                           | ent", I agree th                            | hat the information submitted as a part of the application is correct.<br>load attachments" at the top of the page prior to submitting your application.                                                                        |
| Plea                     | By clicking on the<br>se ensure all required d<br>Application Docum                     | button "Submit Enrollme<br>locuments are uploaded u<br>nent Checklist                         | ent", I agree th                            | hat the information submitted as a part of the application is correct.<br>load attachments" at the top of the page prior to submitting your application.                                                                        |
| Plea                     | By clicking on the<br>se ensure all required d<br>Application Docum                     | button "Submit Enrollme<br>locuments are uploaded u<br>nent Checklist<br>Special Instructions | ent", I agree th<br>using the "up<br>Agency | hat the information submitted as a part of the application is correct.<br>load attachments" at the top of the page prior to submitting your application.                                                                        |
| Plea<br>III<br>F         | By clicking on the<br>ase ensure all required d<br>Application Docum<br>Forms/Documents | button "Submit Enrollme<br>locuments are uploaded u<br>nent Checklist<br>Special Instructions | Agency                                      | hat the information submitted as a part of the application is correct.<br>Noad attachments" at the top of the page prior to submitting your application.                                                                        |
| Plea<br>III<br>F<br>Prov | By clicking on the<br>ase ensure all required d<br>Application Docum<br>Forms/Documents | button "Submit Enrollme<br>locuments are uploaded u<br>nent Checklist<br>Special Instructions | Agency                                      | hat the information submitted as a part of the application is correct.  Ioad attachments" at the top of the page prior to submitting your application.  Link Link T  https://www.lni.wa.gov/forms-publications/F245-397-000.pdf |

- ProviderOne displays a confirmation pop up message. Click **OK** to close the message.
- Make a note of your Application ID. You'll need your ID and FEIN to check application status at: https://www.waproviderone.org/ecams/jsp/common/pgTrackPrvdrApplctn.jsp

• Click **Close** on the Final Submission page.

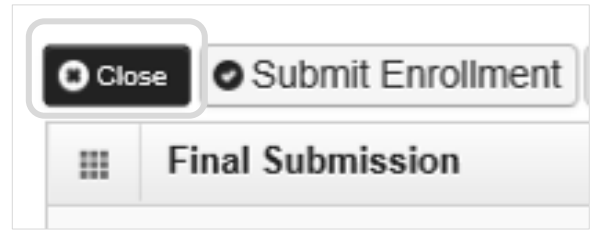

You have successfully submitted your L&I application. Visit the **Become a Provider** website for more information.

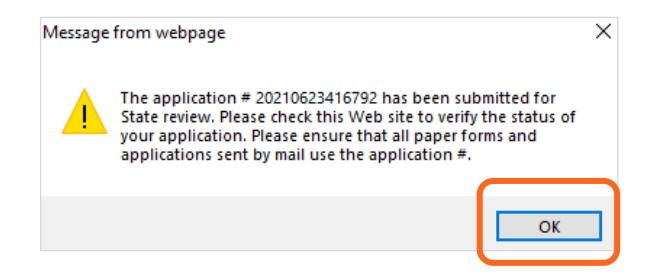